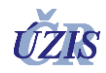

## Návod na zadávání informací o počtu testovaných osob

Přihlášení do Covid Forms App

1. Navštivte adresu <u>cfa.uzis.cz</u>

Zadejte univerzální přihlašovací údaje
Uživatelské jméno: msmt
Heslo: Ag.Testovani2021

Pozor! jedná se o univerzální přihlašovací údaje, které jsou shodné pro všechny školy a školská zařízení. Účet je pro všechny školy společný, prosíme tedy nešířit mimo osoby nutné a nezasahovat do jiných částí systému, než se vás dle níže popsaného týkají (snaha změnit heslo, nastavení systému apod.).

- 3. Zaškrtněte Souhlasím s podmínkami přístupu do webové aplikace
- 4. Klikněte na tlačítko Přihlášení

| (0)             |        |
|-----------------|--------|
| COI             |        |
| l lživatoleká i | imáno  |
| UZIVALEISKE J   | ineno. |
| Heslo:          |        |
| Heslo:          |        |
|                 |        |

Přihlašovací formulář aplikace CFA

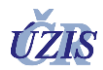

## Zadání záznamu o počtu testovaných osob

1. Po přihlášení klikněte na **Přidat** v sekci Školy a školská zařízení, části Záznamy testů.

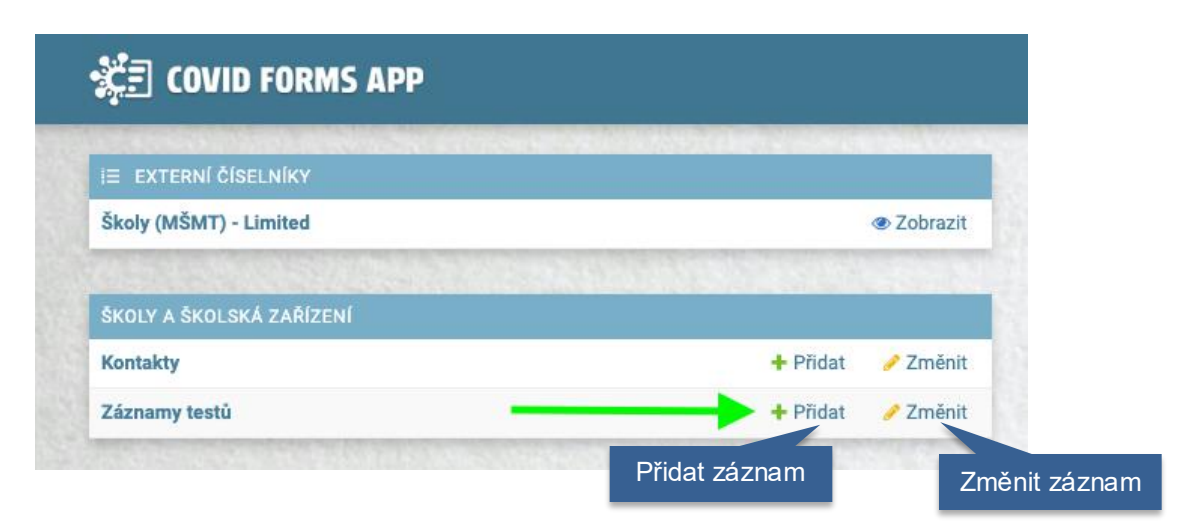

Přidání nového záznamu provedených testů

2. Vyplňte formulář, tučně zvýrazněné jsou povinné položky

**Přístupový kód je stejný, jako jedinečný kód pro školu k očkování**, který jste obdrželi prostřednictvím datových schránek od MŠMT. Tento kód je jedinečný pro vaši školu / školské zařízení a je potřeba jak k zadávání nových záznamů, tak i v případě editace stávajících záznamů.

Záznamy je možné zadávat i zpětně, s dřívějším datem.

Pro jeden typ testu je možné vložit pouze jeden záznam za den pro školu / školské zařízení. Pokud tedy v daný den proběhlo testování například **3 typy testů, je potřeba zadat 3 záznamy**. Formulář je členěn na sekci pro zaměstnance školy a žáky. Je žádáno zadání celkového počtu testovaných osob a dále pozitivních osob v části žáků a v části zaměstnanců. Počet negativních osob je dopočítáván automaticky. Dále zadání počtu neprůkazných testů (nikoliv osob), pro zhodnocení efektivity daného typu testu. Tento počet zadat do pole "Neprůkazné testy", a to u každé kategorie zvlášť (žáci/zaměstnanci).

**V případě nutné editace/doplnění** již uloženého záznamu je nutné nalézt svůj záznam v seznamu záznamů (např. podle rediza) a pro potvrzení úprav znovu zadat jedinečný kód pro vaši školu/zařízení.

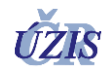

| ्र <u>्ट्रे</u> ट COVID FORMS | 5 АРР                               |                                                                                          |                                                 |
|-------------------------------|-------------------------------------|------------------------------------------------------------------------------------------|-------------------------------------------------|
| Domů⇒Školy a školská zaříz    | zení › Záznamy testů › Záznam testů |                                                                                          |                                                 |
| Záznam testů: přida           | t                                   | A STREET WATER                                                                           |                                                 |
| Přístupový kód:               |                                     | Jedinečný kód školy (k očkování)                                                         |                                                 |
| Datum záznamu:                | Dnes   🋗                            |                                                                                          |                                                 |
| Typ testu:                    |                                     |                                                                                          |                                                 |
| Žáci                          |                                     | Počet všech testovaných žáků                                                             | Dožet pogotivních dopožítán                     |
| Testovaných žáků:             | Celkový počet testovaných žáků.     | Počet pozitivních žáků                                                                   | automaticky                                     |
| Pozitivních žáků:             | Počet pozitivních žáků v daný den   | Taataa kuda uwiinadii ah                                                                 | lu su classat                                   |
| Neprůkazných testů:           | Počet neprůkazných testů během tes  | l est se bude v pripade chy<br>zaznamenejte počet všech nepri<br>žáky v průběhu test     | by opakovat,<br>ůkazných testů pro<br>ování.    |
| Zaměstnanci                   |                                     |                                                                                          |                                                 |
| Testovaných zaměstnanců:      | Celkový počet testovaných zaměs     | Počet všech testovaných<br>zaměstnanců                                                   | Dožet povotivních donožítán                     |
| Pozitivních zaměstnanců:      |                                     | Počet pozitivních                                                                        | automaticky                                     |
| Neprůkazných testů:           |                                     | zamestnancu                                                                              |                                                 |
|                               | Počet neprůkazných teste            | Test se bude v případě chyb<br>zaznamenejte počet všech nep<br>pro zaměstnance v průběhu | oy opakovat,<br>růkazných testů<br>u testování. |
| Komentář                      |                                     |                                                                                          |                                                 |
| Komentar:                     |                                     |                                                                                          |                                                 |
|                               | Jakékoli další změny či informace.  |                                                                                          |                                                 |

Formulář pro zadávání počtu testovaných osob v daný den

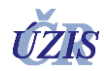

## Doplnění kontaktní osoby

Zadává se do aplikace pouze poprvé, každé redizo může mít jen jednu kontaktní osobu

1. Klikněte na **Přidat** v sekci Školy a školská zařízení, části Kontakty.

| ද <u>්</u> 로 COVID FORMS APP |                 |
|------------------------------|-----------------|
| i≣ externí číselníky         |                 |
| Školy (MŠMT) - Limited       | @ Zob           |
| ŠKOLY A ŠKOLSKÁ ZAŘÍZENÍ     |                 |
| Kontakty                     | 🔸 Přidat 🛛 🥖 Zn |
| Zámany tastů                 | + Přidat 🧳 Zn   |

Přidání nové kontaktní osoby

2. Vyplňte formulář, tučně zvýrazněné jsou povinné položky

Klíčovým polem je pole **Škola**, které slouží ke spárování vytvářeného kontaktu s vaší školou / školským zařízením. Klikněte na ikonku lupy a následně proveďte výběr z číselníku škol a školských zařízení. Výběr provedete kliknutím na RED\_IZO kód. Pro vyhledání použijte horní vyhledávací pole nebo filtr vpravo.

Každé zařízení může mít pouze jednu kontaktní osobu.

| \$ḈĒ COVID FORM            | IS APP                                      | VÍTEJTE, UŽIVATELI <b>School1</b> . <u>Zobrazení webu</u> / | ZMĚNIT HESLO / ODHLÁSIT SE  | CHK STATUS PAGE ピ |
|----------------------------|---------------------------------------------|-------------------------------------------------------------|-----------------------------|-------------------|
| Domů - Školy a školská za  | iřízení - Kontakty - Kontakt: přidat        |                                                             |                             |                   |
| Kontakt: přidat            |                                             |                                                             |                             |                   |
| Titul:                     |                                             |                                                             |                             |                   |
| Jméno:                     |                                             |                                                             |                             |                   |
| Příjmení:                  |                                             |                                                             |                             |                   |
| Telefonní číslo:           |                                             |                                                             |                             |                   |
| Druhé telefonní číslo:     |                                             |                                                             |                             |                   |
| Email:                     |                                             |                                                             |                             |                   |
| Komentář:                  |                                             |                                                             |                             |                   |
| Škola:                     | Q<br>Tato osoba je kontaktní osobou vybrané | školy / školského zařízení.                                 |                             |                   |
| Další informace (Zobrazit) |                                             |                                                             |                             |                   |
|                            |                                             | Uložít a přidat další položku                               | Uložít a pokračovat v úprav | ách ULOŽIT        |

Formulář pro přidání kontaktní osoby

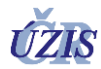

Dle: KRAJ Všechno Hlavní město Praha Jihomoravský kraj Jihočeský kraj Karlovarský kraj Kraj Vysočina Královéhradecký kraj Liberecký kraj Moravskoslezský kraj Olomoucký kraj Pardubický kraj Plzeňský kraj Středočeský kraj Zlínský kraj Ústecký kraj

Škola (MŠMT) - Limited: vybrat

| Q Hledat  |          |            |        |                     |                                                                                                    |                                  |               |      |     |                          |
|-----------|----------|------------|--------|---------------------|----------------------------------------------------------------------------------------------------|----------------------------------|---------------|------|-----|--------------------------|
| RED_IZO   | ICO      | ZRIZOVATEL | UZEMI  | KRAJ                | NAZEV                                                                                                    | NAZEV_ZKRACENY                   | ULICE         | C_P  | C_0 | CAST_OBCE                |
| 600007308 | 474029   | 7          | CZ0206 | Středočeský<br>kraj | Gymnázium<br>Františka<br>Palackého,<br>Neratovice,<br>Masarykova 450                                                                            | Gymnázium Františka<br>Palackého | Masarykova    | 450  | 14  | Neratovice               |
| 600007294 | 509965   | 7          | CZ0205 | Středočeský<br>kraj | Střední odborná<br>škola a Střední<br>odborné učiliště<br>řemesel, Kutná<br>Hora, Čáslavská<br>202                                               | SOŠ a SOU řemesel                | Čáslavská     | 202  |     | Karlov                   |
| 600007286 | 61924059 | 7          | CZ0205 | Středočeský<br>kraj | Vyšší odborná<br>škola, Střední<br>průmyslová škola<br>a Jazyková škola s<br>právem státní<br>jazykové zkoušky,<br>Kutná Hora,<br>Masarykova 197 | VOŠ, SPŠ a JŠ s<br>právem SJZ    | Masarykova    | 197  | 1   | Hlouška                  |
| 600007278 | 49797999 | 7          | CZ0205 | Středočeský<br>kraj | Střední<br>zemědělská škola,<br>Čáslav, Sadová<br>1234                                                                                           | Střední zemědělská<br>škola      | Sadová        | 1234 | 1   | Čáslav-<br>Nové<br>Město |
| 600007260 | 14801973 | 7          | CZ0205 | Středočeský<br>kraj | Střední odborná<br>škola a Střední<br>odborné učiliště<br>dopravní Čáslav,                                                                       | SOŠ a SOU dopravní               | Aug. Sedláčka | 1145 | 2   | Čáslav-<br>Nové<br>Město |

Výběr z číselníku škol a školských zařízení

## Kontakty podpory:

Linky MŠMT pro ředitele škol (metodická a informační podpora):

- 771 139 410
- 771 139 398

Covid Forms App (technická podpora aplikace):

• 973 295 963